# Reset Windows passwords with Lazesoft free utility

@mmar

Lazsoft can easily recover your Windows password when you forgot or lost it and can also retrieve your Windows CD key Lazesoft works for Windows 7 and Windows 10 (not on

Windows 11)

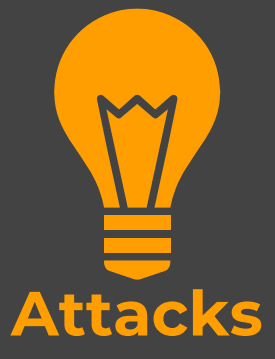

#### Scenorio

• You have physical access to a system which is **password locked**. The method can be used to quickly reset the password

#### Step-1 Download Lazesoft password recovery tool from website https://www.lazesoft.com/ lazesoft.com A 👿 Yahoo! 🔵 Live Cricket Scores |... 🙆 Speedtest.net - The... 😝 Welcome to Facebo... 👼 Google News 💶 YouTube 📃 seasons 📙 torrent 📃 Movies 📙 Entertainment Other I LAZESOFT CONCENTRATES ON Password Recovery **Data Recovery** Easily recover any lost files or data from your hard disk, memory card or flash drive, even if key when reinstalling your operating system. they have been deleted or reformatted or if the media has been corrupted. LEARN MORE LEARN MORE

Once downloaded, install it and then run it. Choose your target Operating system

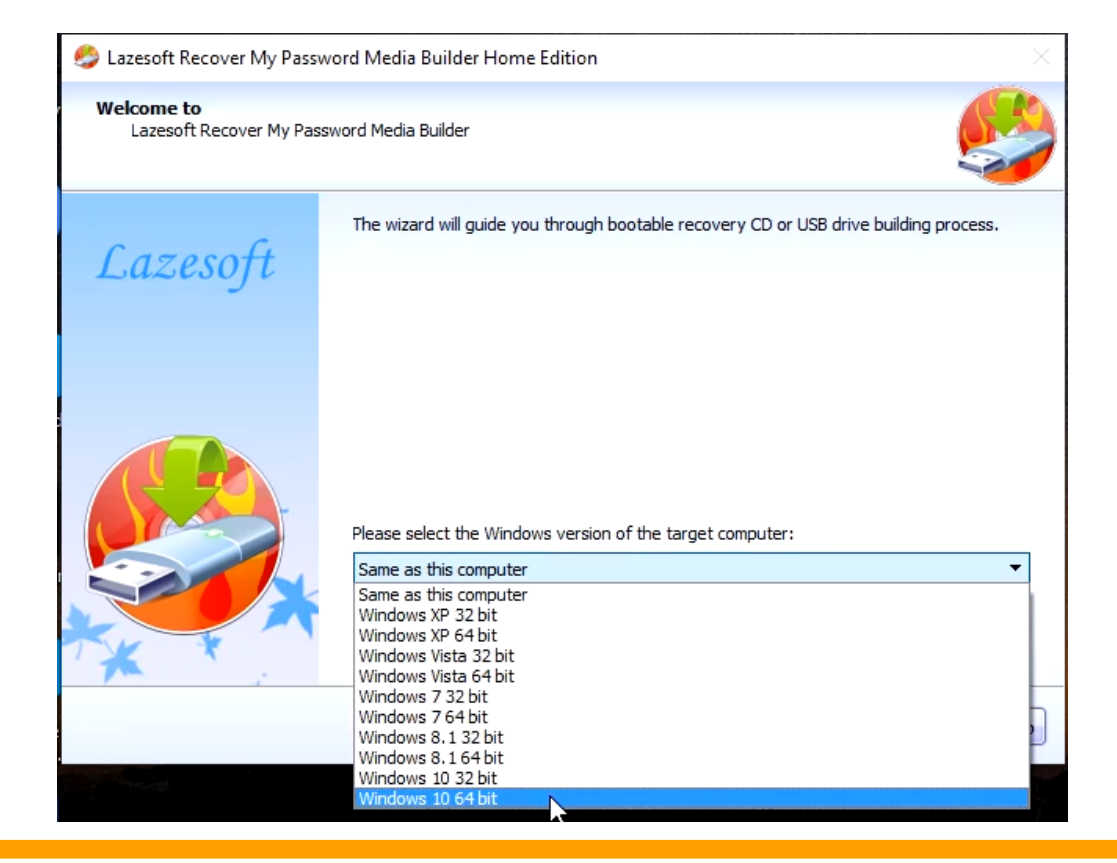

|                                                                         | Step- 3                                                                                                    |
|-------------------------------------------------------------------------|----------------------------------------------------------------------------------------------------|
| Select your USB c                                                       | Irive and click on start to make it bootable                                                                                  |
| Bootable<br>Choo<br>*.iso                                               | Media Selection<br>se which bootable device to create: a CD/DVD or USB flash disk. You can store bootable data in an<br>file. |
|                                                                         | DVD Solution Components from Microsoft website, please wait                                                                   |
| USB     F:     O ISO                                                    | Flash LS Time: 0: 0: 4 Speed: 1.0 MB/s 0%                                                                                     |
| Click <sta< td=""><td>rt&gt; to begin the building process.</td></sta<> | rt> to begin the building process.                                                                                            |
|                                                                         | < Back Start Cancel Help                                                                                                    |

#### Plug in your USB in target PC, Reboot into USB

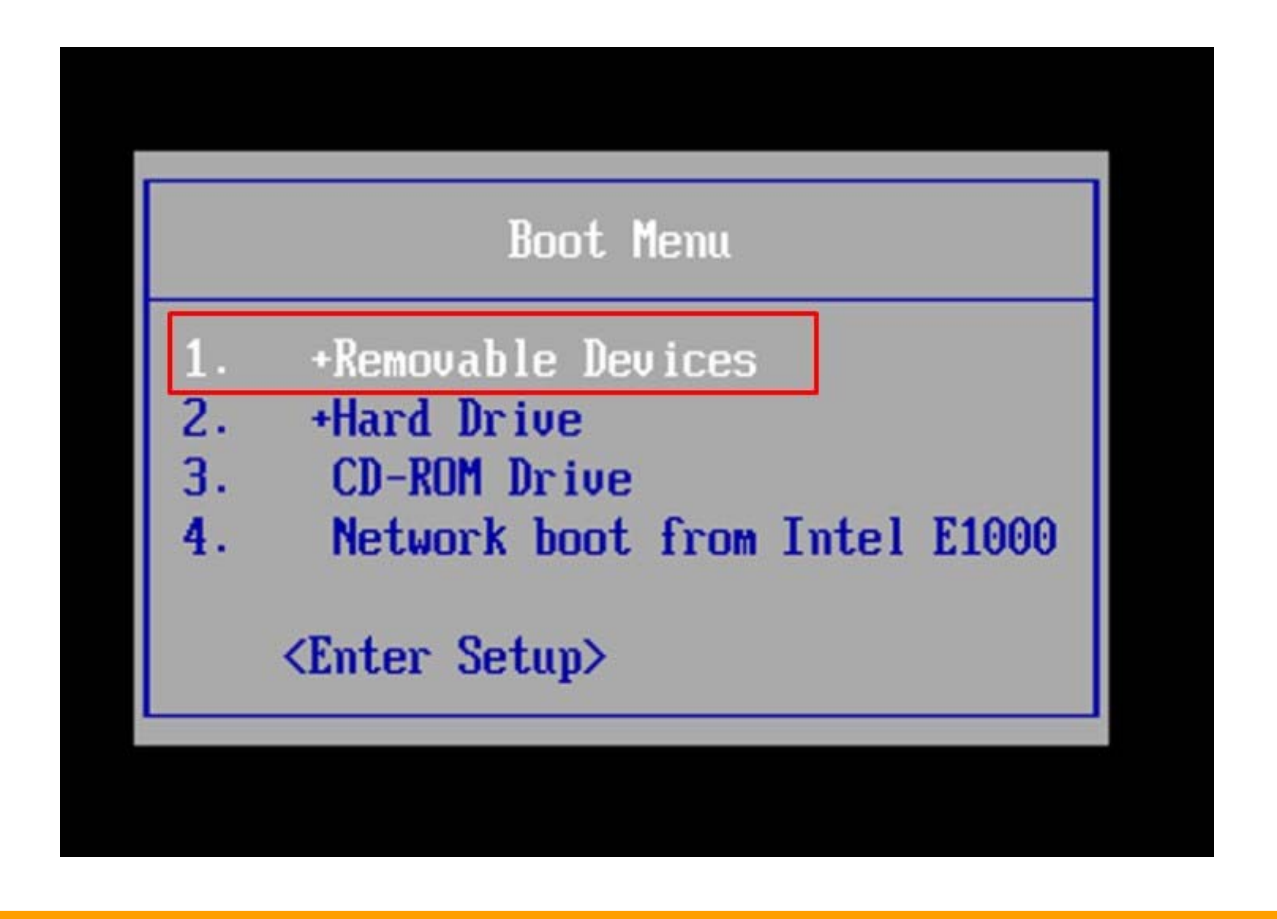

|               | Step- 5                                                                                            |                                   |
|---------------|----------------------------------------------------------------------------------------------------|-----------------------------------|
| Once it boots | s, choose the option to re                                                                         | eset password                     |
| La            | izesoft Recover My Password Home                                                                   | ? ×                               |
| W             | elcome to Reset Password Wizard<br>This wizard helps you reset your lost Windows account password. | 2                                 |
| Lo            | Reset Windows Password                                                                             | ~                                 |
|               | осотипие, dick Next.                                                                               | <back next=""> Cancel Help</back> |

Now select your Windows drive and choose the option to reset local password

| Please select your \ | Ilation<br>Vindows installation to be unlocked from the list. |   |   |
|----------------------|---------------------------------------------------------------|---|---|
| Caraceft             | Microsoft Windows 10 Volume 1                                 | N | , |
| Luzesoji             | Microsoft Windows 10 – Volume 1                               |   |   |
|                      | Reset Local Password                                          |   | , |
|                      |                                                               |   |   |
| to the second        |                                                               |   |   |
|                      |                                                               |   |   |
|                      |                                                               |   |   |
|                      |                                                               |   |   |
|                      |                                                               |   |   |

It will list all accounts, choose your target account name and click next

|                                                                                 |                                        | User list                                                              |                 |                  |
|---------------------------------------------------------------------------------|----------------------------------------|------------------------------------------------------------------------|-----------------|------------------|
| User name                                                                       | User rid                               | Administrator                                                          | Blank Password  | Legend           |
| 省 Guest                                                                         | 000001F5                               | No                                                                     | No              | 100 F 100        |
| 2 DefaultAccount                                                                | 000001F7                               | No                                                                     | No              | administrator    |
| 👗 Ammar                                                                         | 000003E8                               | Yes                                                                    | No              | 2 User           |
| Administrator                                                                   | 000001F4                               | Yes 🗟                                                                  | No              | 💄 Guest          |
|                                                                                 |                                        |                                                                        |                 | 👗 System account |
|                                                                                 |                                        | Account proper                                                         | ties            |                  |
| Account locked: No<br>Password expired: Never<br>Account description: Bult-in a | Acco<br>No pa<br>account for guest acc | unt disabled: Yes<br>assword required: Yes<br>cess to the computer/dom | LiveID Account: | No               |

Now Click on reset and your Password will reset, click on finish

| Reset account passw<br>Please click RESET/<br>a blank password a | <b>vord</b><br>JNLOCK button to reset the account to<br>nd unlock the account from its locked or disabled state.                                 | 2          |
|------------------------------------------------------------------|----------------------------------------------------------------------------------------------------|------------|
| Lazesoft                                                         | Ammar Full name: Description:                                                                                                    |            |
|                                                                  | Password never expires Accor Lazesoft Recover My Password Home Edi Image: Constrained to the password reset successfully. OK RESET/INLOCK Change |            |
| -                                                                | < Back Finish                                                                                                    | Cancel Hel |

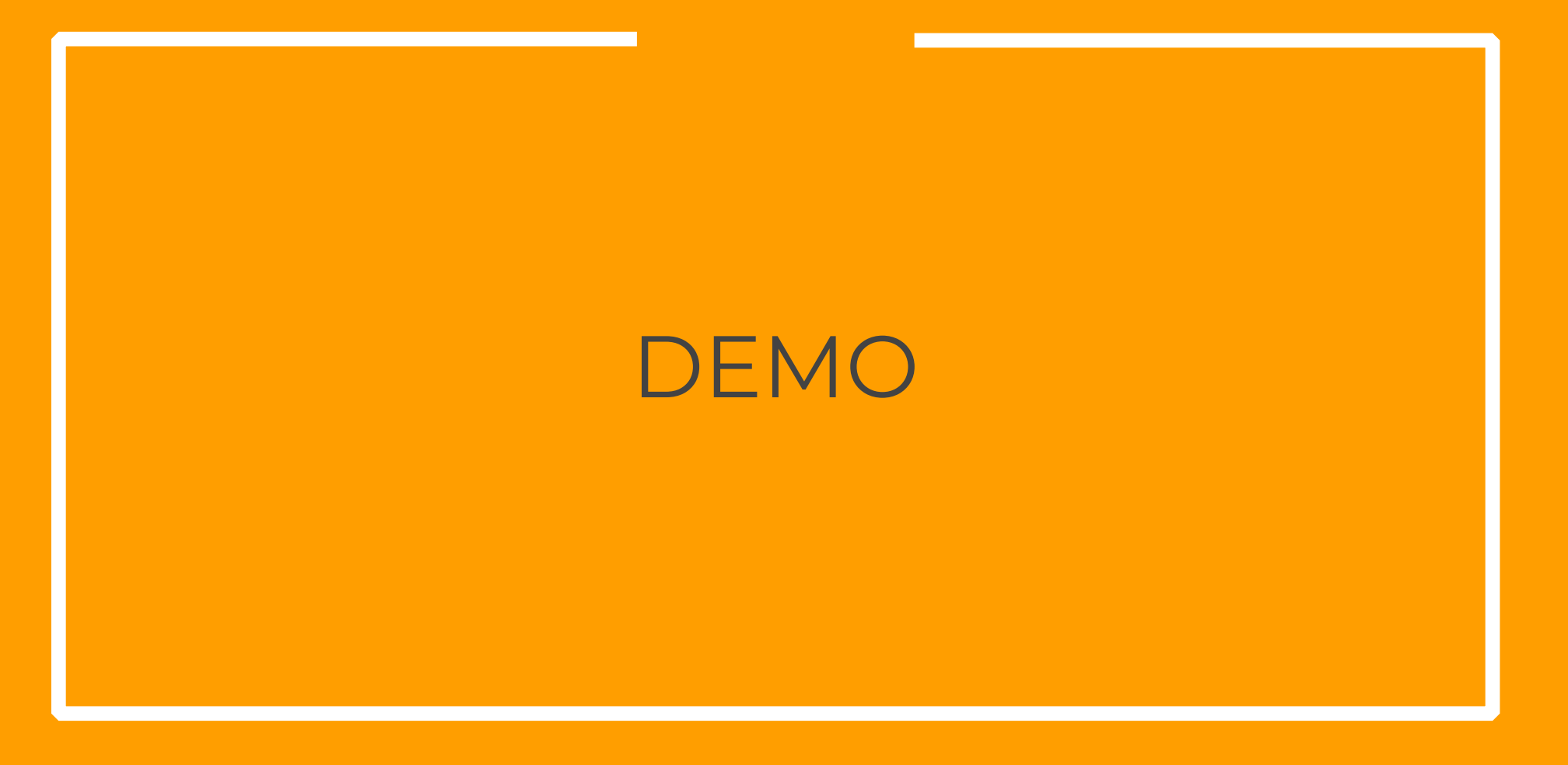

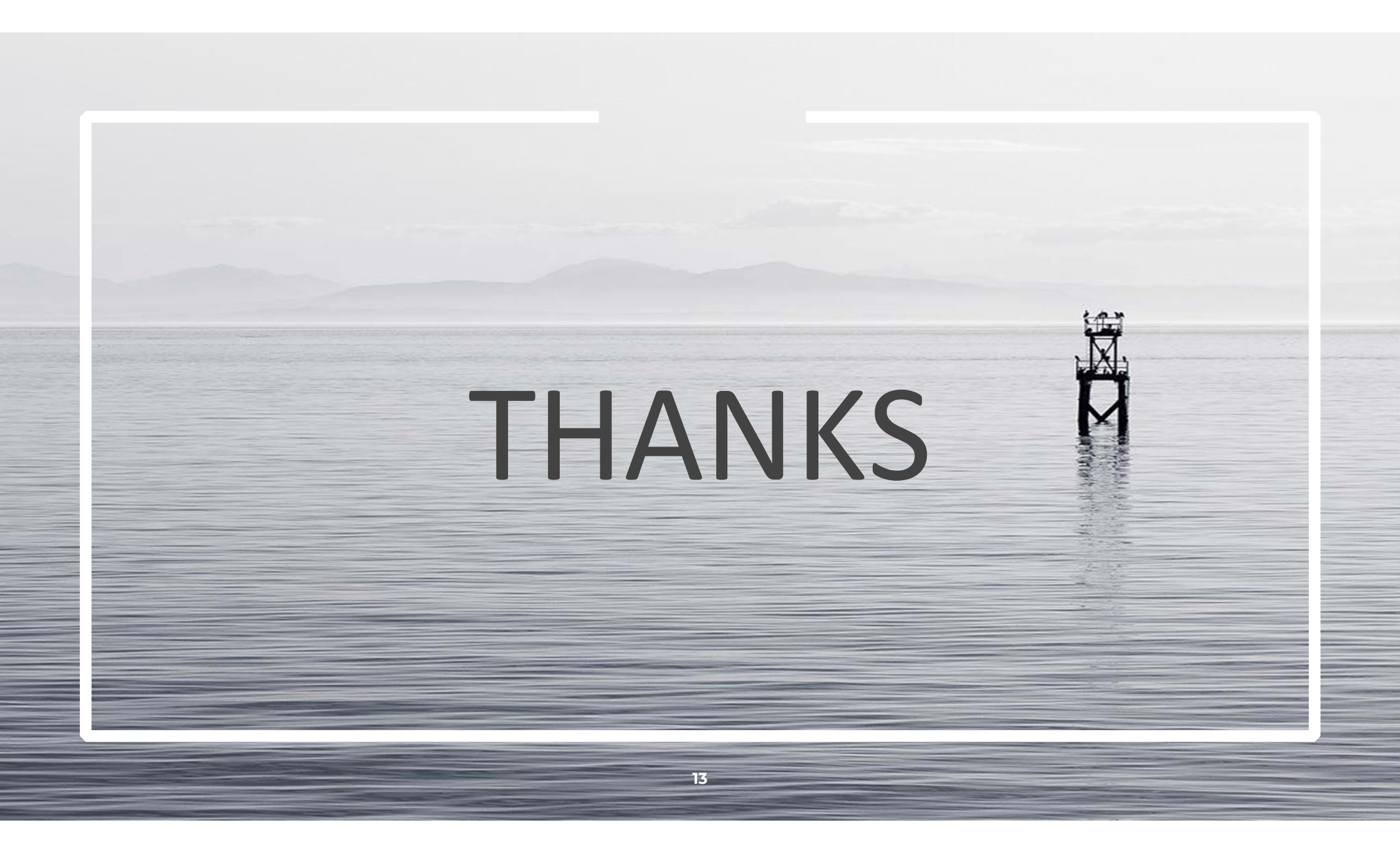